## NOVI PORTAL LO.POLIS: NAVODILA ZA STARŠE IN UČENCE/DIJAKE

Informacije, ki vam jih pošilja šola, boste videli na portalu **novi.lopolis** (<u>https://novi.lopolis.si/prijava</u>). Za prijavo vpišite svoje up. ime in geslo. V meniju na levi strani se pod imenom in priimkom otroka privzeto odprejo **Sporočila**. Številka poleg Prejeto pove, koliko je novih sporočil s strani učiteljev (npr. 2). Sporočila delujejo na podoben način, kot ostali programi za pošiljanje in prejemanje elektronske pošte (Outlook, Gmail ...).

Pod sklopom **Zaposleni** lahko filtrirate sporočila – glede na to, kdo jih je poslal (ali je bil to razrednik, učitelj, ravnatelj ...). Zgoraj desno se s klikom na **začetnici** svojega imena in priimka lahko odjavite ali pa spremenite svoje nastavitve.

| 00 Lo.Polis                   | =                    | PP~                                              |
|-------------------------------|----------------------|--------------------------------------------------|
| Katka Pegan                   | Sporočila            | Polona Pegan<br>polonapegan@hotmail.com          |
| Prijave<br>🗞 Izbirni predmeti | Novo sporočilo       | <b>Q</b> Iščite po sporočilih                    |
| 🗋 Izpiti                      | Prejeto 2            | 🗆 Izberi 🗱 Nastavitve                            |
| Komunikacija                  | 🕼 Osnutki            | □ ☆ <i>&amp;</i> Polona Pegan Šolskc U Odjavi se |
| 🖸 Sporočila                   | A Poslano            | 🗋 🏠 Polona Pegan - Pozdravljeni g. K 21.11.2019  |
|                               | Zaposleni            | < 1 >                                            |
|                               | O Vsi                |                                                  |
|                               | Razrednik            |                                                  |
|                               | 🔵 Predmetni učitelji |                                                  |
|                               | 😑 Ostali             |                                                  |
|                               | Ravnatelj            |                                                  |

S klikom na sporočilo se le-to odpre, da vidite vsebino sporočila ter priponke. S klikom na priponko se le-ta prikaže desno spodaj (v Google Chromu), nato jo kliknete, da se dokument odpre.

**Odgovor na sporočilo:** ko je sporočilo odprto, lahko s klikom na pošljete odgovor, ki mu desno zgoraj na ikoni Ø po potrebi pripnete priponko (npr. izpolnjen učni list, narejeno domačno nalogo ...). Ko vse uredite, kliknite **Pošlji**, da učitelju odpišete in mu pošljete izpolnjen učni list, domačo nalogo ...

**Novo sporočilo:** sami imate možnost ustvariti nova sporočila s klikom na gumb Novo sporočilo. Pišete lahko razredniku ali drugim učiteljem, ki učijo otroka.

| Novo sporočilo |   | <b>Q</b> Išč | ite po | sporo | čilih        |               |       |     |
|----------------|---|--------------|--------|-------|--------------|---------------|-------|-----|
| ► Prejeto      | 1 | 🗌 Izb        | eri    |       |              |               |       | 5   |
| 🕑 Osnutki      |   |              | ☆      | Ø     | Polona Pegan | RE: Šolsko gr | 12:03 | Ť   |
| 🖪 Poslano      |   |              |        |       |              |               | ٢     | 1 > |

Pod Poslano preverite vsa poslana sporočila.

Primer 1: Sporočilo, ki ga učitelj iz programa Lo.Polis pošlje staršu/učencu/dijaku:

Šolsko gradivo SLJ

PP Od: Rozina Špela Za: Pegan Polona

📎 14.3.2020 11:16 🏠

Lepo pozdravljeni!

Prosim, da učenci izpolnijo priložene učne liste ter jih do petka pošljejo nazaj.

Lep pozdrav Učiteljica Špela Rozina

## W UČL SLJ št. 38.docx (82.0 KB)

Primer 2: Sporočilo, ki ga starš/učenec/dijak na portalu Lo.Polis prejme od učitelja:

| КР      | < Sporočila                                                                       |
|---------|-----------------------------------------------------------------------------------|
| &       | Šolsko gradivo SLJ 💿 🖂 ☆ 🗄                                                        |
|         | Pegan Polona<br>14.3.2020 11:16                                                   |
|         | Lepo pozdravljeni!                                                                |
|         | Prosim, da učenci izpolnijo priložene učne liste ter jih do petka pošljejo nazaj. |
|         | Lep pozdrav<br>Učiteljica Špela Rozina                                            |
|         | Priponke (1)<br>VČL SLJ št. 38.do                                                 |
| 🗐 2b89f | 3a8-c025-4docx ^ Prikaži v                                                        |

| Primer 3: Sporočilo | . ki ga starš | /učenec/di | iak s portala Lo | .Polis pošl | ie nazai učiteliu: |
|---------------------|---------------|------------|------------------|-------------|--------------------|
|                     |               |            |                  |             | ] =                |

| Novo sporočilo                                                                    | Ø |
|-----------------------------------------------------------------------------------|---|
| Prejemniki                                                                        |   |
| Rozina Špela                                                                      | • |
| Zadeva                                                                            |   |
| RE: Šolsko gradivo SLJ                                                            |   |
| Sporočilo<br>Pozdravljena ga. Rozina!                                             |   |
| Pošiljam Katkino učni list.                                                       |   |
| Lep pozdrav,<br>Polona Pegan                                                      |   |
| <u>RE</u> : Lepo pozdravljeni!                                                    |   |
| Prosim, da učenci izpolnijo priložene učne liste ter jih do petka pošljejo nazaj. |   |
|                                                                                   |   |
| Priponke <i>Ø</i>                                                                 |   |
| UCL SU SE 38 Ko<br>820 KB                                                         |   |
|                                                                                   |   |
| Poliți 🖬 Shroni 🗙 Prokliči                                                        | 1 |

Primer 4: Sporočilo, ki ga učitelj v programu Lo.Polis prejme od starša/učenca/dijaka:

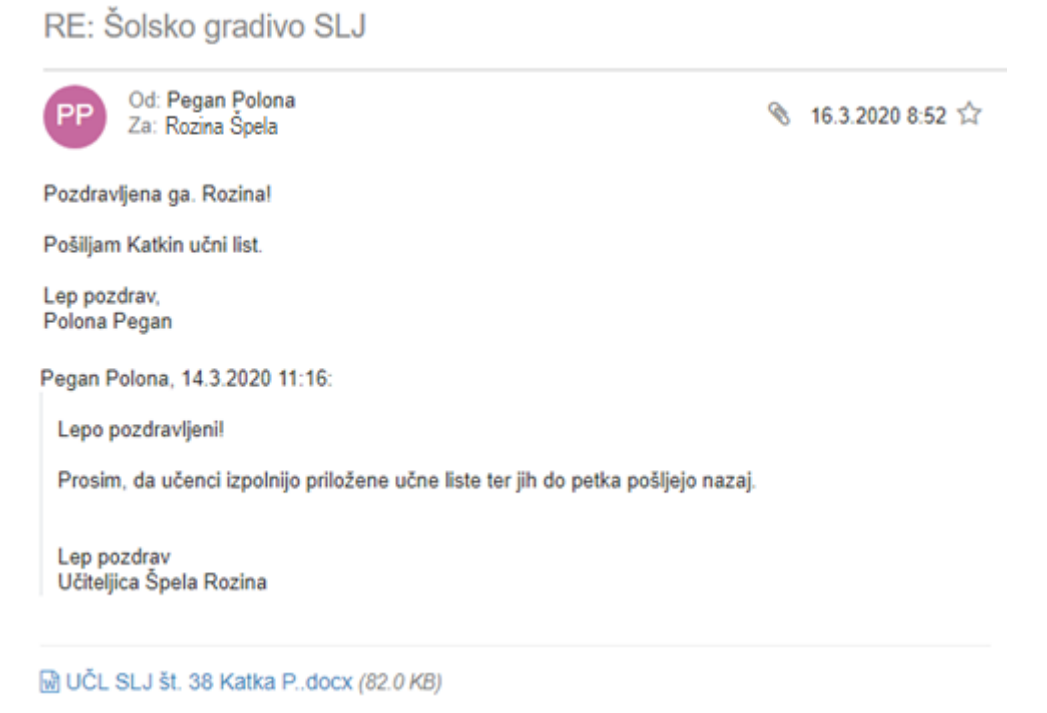

Kranj, 14. 3. 2020